## **Ricoh Smart Integration**

## Druckereinrichtung am Client @

Bitte den Duckertreiber für das Ricoh Smart Integration Cloud Printing unter

https://www.eu.smart-integration.ricoh.com/print-site-download/windows/bw/RICOH\_PCL6-Cloud\_Printer-for64bitOS-2.3.0-setup\_BW.exe

herunterladen und installieren. (Doppelklick auf die Datei nach dem Download)

Nach Abschluss der Installation (es gibt <u>keine</u> Anzeige des Fortschritts!) ist ein neuer Drucker im System vorhanden mit dem Namen "RSI Cloud Printer"

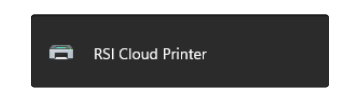

der dann zum Drucken verwendet werden kann.

Bei der ersten Nutzung muss der Account noch verbunden werden. Dabei erscheint folgendes Fenster bei dem man dann den kleinen blauen Link anwählen muss: "Weitere Anmeldemethode bestätigen"

| 🔄 Anmelden bei FlexRelease CX Dienst |                                                           | × |
|--------------------------------------|-----------------------------------------------------------|---|
| RICOH                                |                                                           |   |
|                                      |                                                           |   |
|                                      | RICOH Account                                             |   |
|                                      | Anmelden mit E-Mail-Adresse.                              |   |
|                                      | E-Mail-Adresse                                            |   |
|                                      | sample@example.com                                        |   |
|                                      | Passwort                                                  |   |
|                                      |                                                           |   |
|                                      | Kontoinformationen im Browser speichern                   |   |
|                                      |                                                           |   |
|                                      | Weitere Anmeldemethode bestätigen                         |   |
|                                      | Passwort vergessenr                                       |   |
|                                      | Datenschutzrichtlinie 🖸<br>Lizenz 🖸                       |   |
|                                      | Status-Dashboard 🖸                                        |   |
|                                      | Copyright © 2019 Ricoh Company, Ltd. All rights reserved. |   |
|                                      |                                                           |   |
|                                      |                                                           |   |
|                                      |                                                           |   |
|                                      |                                                           |   |
|                                      |                                                           |   |
|                                      |                                                           |   |

Dann seine Mailadresse eingeben

| 🔄 Anmelden bei FlexRelease CX Dienst |                                                           | × |
|--------------------------------------|-----------------------------------------------------------|---|
| RICOH                                |                                                           |   |
|                                      |                                                           |   |
|                                      | RICOH Account                                             |   |
|                                      | Bitte geben Sie Ihre Login-Daten ein.                     |   |
|                                      | E-Mail-Adresse                                            |   |
|                                      | bernhard.gehrke@dbbc-bayern.de                            |   |
|                                      | Weiter<br>Passwort vergessen?                             |   |
|                                      | Datenschutzrichtlinie 🗗<br>Lizenz 🗗<br>Status-Dashboard 🗗 |   |
|                                      | Copyright © 2019 Ricoh Company, Ltd. All rights reserved. |   |
|                                      |                                                           |   |

Danach auf den Knopf für Office365 drücken und die Anmeldung damit durchlaufen:

| 🛬 Anmelden bei FlexRelease CX Dienst |                                                                | × |
|--------------------------------------|----------------------------------------------------------------|---|
| RICOH                                |                                                                |   |
|                                      |                                                                |   |
|                                      | RICOH Account                                                  |   |
|                                      | Anmelden mit E-Mail-Adresse.                                   |   |
|                                      | 🗲 bernhard.gehrke@dbbc-bayern.de                               |   |
|                                      | Passwort 💿                                                     |   |
|                                      | Kontoinformationen im Browser speichern                        |   |
|                                      | Mit dem Einloggen akzeptieren Sie <u>Datenschutzrichtlinie</u> |   |
|                                      | Anmelden                                                       |   |
|                                      | Melden Sie sich alternativ mit einer anderen<br>Methode an.    |   |
|                                      | Anwender-ID                                                    |   |
|                                      | Microsoft 365-Konto                                            |   |
|                                      | Passwort vergessen?                                            |   |
|                                      | Lizenz 🗗<br>Status-Dashboard 🔀                                 |   |
|                                      | Copyright © 2019 Ricoh Company, Ltd. All rights reserved.      |   |
|                                      |                                                                |   |
|                                      |                                                                |   |
|                                      |                                                                |   |

|                    | -bayern.de |
|--------------------|------------|
| Kennwort eingeb    | en         |
| •••••              | *          |
| Kennwort vergessen |            |
|                    | Anmelden   |

| Microsoft                                          |                                        |                               |  |  |  |  |  |
|----------------------------------------------------|----------------------------------------|-------------------------------|--|--|--|--|--|
| bernhard.gehrke@dl                                 | bernhard.gehrke@dbbc-bayern.de         |                               |  |  |  |  |  |
| Anmeldeanf<br>bestätigen                           | orderung                               |                               |  |  |  |  |  |
| Öffnen Sie Ihre<br>Sie die angezeig<br>anzumelden. | Authenticator-Ap<br>gte Nummer ein,    | op, und geben<br>um sich      |  |  |  |  |  |
|                                                    | 47                                     |                               |  |  |  |  |  |
| Werden keine Zahler<br>Sie ein Upgrade auf         | n in Ihrer App an<br>die neueste Versi | gezeigt? Führen<br>ion durch. |  |  |  |  |  |
| Ich kann meine Microso<br>nicht verwenden.         | oft Authenticator-A                    | pp im Moment                  |  |  |  |  |  |
| Weitere Informationen                              |                                        |                               |  |  |  |  |  |
|                                                    |                                        |                               |  |  |  |  |  |
|                                                    |                                        |                               |  |  |  |  |  |
| Microsoft                                          |                                        |                               |  |  |  |  |  |
| bernhard.gehrke@dbbc-bayern.de                     |                                        |                               |  |  |  |  |  |
| Angemeldet                                         | bleiben?                               |                               |  |  |  |  |  |
| Hiermit verringern S<br>Anmeldeaufforderur         | ie die Anzahl vor<br>ngen.             | 1                             |  |  |  |  |  |
| Diese Meldung nicht mehr anzeigen                  |                                        |                               |  |  |  |  |  |
|                                                    | Nein                                   | Ja                            |  |  |  |  |  |

Nun ist der Druckertreiber mit dem Cloud-Account verbunden und zukünftig werden alle Druckaufträge, die darüber gedruckt werden, über die "FlexRelease Print" Anwendung am Drucker zur Ausführung aufgelistet.